## 7. Real-time Diagnosis

## A: OPERATION

1) On «Hybrid Powertrain Control System» display, select {Current Data Display & Save}. <Ref. to HEV(diag)-40, HYBRID POWERTRAIN CON-TROL SYSTEM, OPERATION, Read Current Data.>

2) Make sure that normal display is shown when operated as follows:

- Turn the "CRUISE" switch to ON.
- Turn the "CANCEL" switch to ON.
- Turn the "SET/-" switch to ON.
- Turn the "RES/+" switch to ON.

• Depress and release the brake pedal. (The stop light switch and brake switch are turned on, and accordingly the brake stroke sensor value changes.)

• Place the shift lever in any position other than neutral.

If normal display will not appear, go to the next step.

3) Select {Current Data Display & Save} in «Engine Control System» display screen. <Ref. to EN(H4DO HEV)(diag)-36, DISPLAY CURRENT ENGINE DATA, OPERATION, Subaru Select Monitor.>

4) Make sure that normal display is shown when operated as follows:

• Depress and release the brake pedal. (Stop light switch and brake switch turn ON.)

- Turn the "CRUISE" switch to ON.
- Turn the "CANCEL" switch to ON.
- Turn the "SET/-" switch to ON.
- Turn the "RES/+" switch to ON.

• Place the shift lever in any position other than neutral.

## NOTE:

For detailed operation procedures, refer to "PC application help for Subaru Select Monitor".